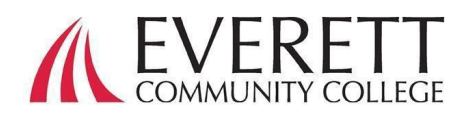

## 如何激活并登录您的 ctcLink 帐户

激活并登录您的 ctcLink 帐户

所有学生在首次登录之前必须激活他们的 ctcLink 帐户。

在网路浏览器上找到 EverettCC.edu/ctcLink 的 ctcLink 登录页面。

1. 点击"激活您的帐户"。

**a** 注意: ctcLink 登录页面上也提供了"如何 启用屏幕阅读器"模式的选项。

- 2. 输入所需信息。在 ID(登录名)下拉项目单中,您可以使用旧的登录名 (SID)或新的 ctcLink 登录名(EMPLID)。
  - a. 注意:如果您不知道自己的登录名,请
    致电 425-388-9219 与注册服务部门联
    系,<u>或 registration@everettcc.edu</u>.

b. 如果您知道您的校园用户名和密码,请查看您的学生用户网站
 EverettCC.edu/MyEvCC。

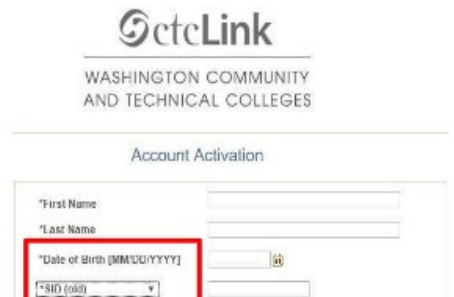

| 9 | ctc | Lir | h |
|---|-----|-----|---|
|   | CIC |     |   |

| Technica          | te Community and<br>I Colleges |
|-------------------|--------------------------------|
| tcLink ID         |                                |
| assword           |                                |
|                   | 0                              |
| Keep me signed in |                                |
| Sig               | an in                          |
|                   |                                |
| leset Password    |                                |

- 1. 输入所需信息。此信息将用于多因素身份验证(MFA)\*填入您 的电子邮件信箱.
  - a. 使用您可以方便地访问的电子邮件地址。
- 2. 填入您的电话号码
  - a. 为恢复帐户而输入手机号码是可选
    项。当您需要重置密码时,这是一种
    通过短信快速接收代码的方法。
- 3. 创建您的密码.
  - a. 重要! 创建密码时,不要使用名字或 姓氏的任何部分。密码必须有一个小 写字母、一个大写字母和一个数字。
     它也可能有一个符号。
- 4. 点击提交.
  - a. 将出现一个弹出窗口,确认您的新 ctcLink ID。有关登录信息,请参阅 EverettCC.edu/ctcLink 上的 ctcLink 登录文档.

| 6 | ct | cl | in   | k   |
|---|----|----|------|-----|
| 9 | CI |    | -111 | In. |

WASHINGTON COMMUNITY AND TECHNICAL COLLEGES

## Set Your Password

| mail | (Work, | student, |  |
|------|--------|----------|--|
| nore | (leno) |          |  |

| Account Recover                                                             | у                                                                                                    |
|-----------------------------------------------------------------------------|----------------------------------------------------------------------------------------------------|
| Okta can send you<br>when you don't hav                                     | a text message or call you to provide a recovery code. This feature is useful<br>e access to your email.                                                                                                    |
| Format: [phone nur<br>e.g.: 5554567890                                      | mber plus area code]                                                                                                    |
| Phone Number (1<br>Message)                                                 | Phone Number (Voice)                                                                                                    |
| Password Instru                                                             | ctions:                                                                                                    |
| Password must<br>lowercase letter<br>as #, !, %,*). Do N<br>(Example: Sunst | be at least 8 characters and include at least one uppercase letter, one<br>, and one number. Special characters may be used, but are not required (such<br>OT use all or part of your first or last name as part of your password.<br>ine2) |
| Password                                                                    |                                                                                                    |
| Confirm Password                                                            |                                                                                                    |

Submit Cancel

| Message                                                                                                    |    |
|----------------------------------------------------------------------------------------------------|----|
| 'our account has been activated.This is your ctcLink ID: 123456789<br>Remember your ID and password.You will need it every time you sign in to your ctcLink account. (0, | 0) |

祝贺,您可以使用 ctcLink 系统了。

## 登录 ctcLink

在登录 ctcLink 之前,请确保您的帐户已被激活 (请参阅第1页)。

**1**. 在网路浏览器上找到 EverettCC.edu/ctcLink 的 ctcLink 登录页面。

2. 输入您的 ctcLink ID 和密码, 然后选择登录。

3. 验证您的身份。

a.根据您激活帐户时设置的安全方法,在 弹出页面上会出现一条"用安全方法验证 是您本人"的消息。使用每个选项旁边的 "选择"按钮从选项列表中进行选择。

**b**.注意:根据您选择的选项,您将看到一个新的对话框,指导您完成其余的验证过程。

| <b>OctcLink</b>                                      |
|------------------------------------------------------|
| Washington State Community and<br>Technical Colleges |
| ctcLink ID                                           |
| Password                                             |
| Keep me signed in                                    |
| Sign in                                              |
| Reset Password                                       |
| Unlock Account                                       |
| Help                                                 |
| How to Enable Screen Reader Mode                     |
| Activate Your Account                                |

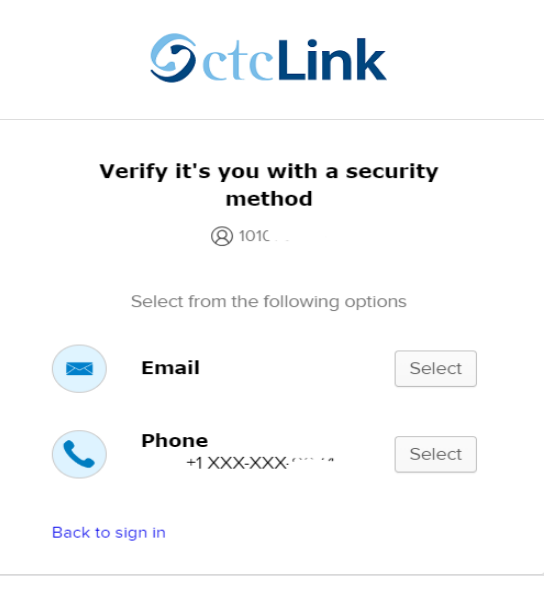

**4**. 成功进行 MFA 身份验证后,您将看到 ctcLink Tiles 页面。选择 ctcLink 方形标志。

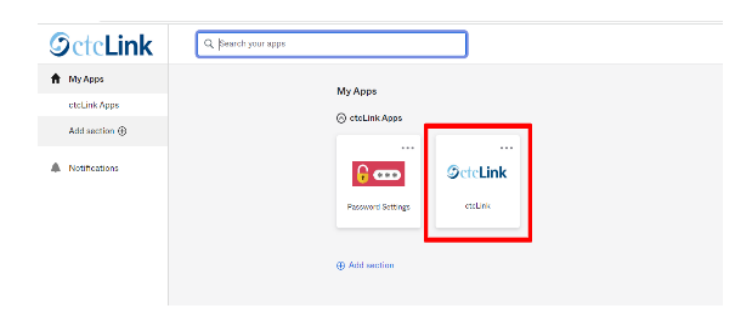

5.在访问 ctcLink 网关页面之前,可能会要求您输入密码。在 ctcLink 网关上,单击"学生主页"选项。

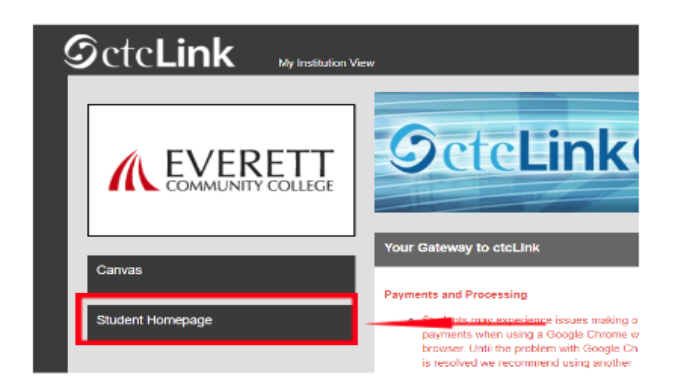

请注意:课程将在 Canvas 中照常运行.

有关其他技术支持和故障排除方法,请访问 EverettCC.edu/cccLink 网页。

多因素身份验证/双因素身份验证

MFA/2FA 是一种重要的安全措施,可以帮助保护您的在线帐户不被未经授权的用户访问。除了用户名和密码之外,它还增加了一层额外的保护层,使黑客更难访问您的帐户。MFA 还有助于防范其他潜在威胁,如身份盗窃、数据泄露和网络钓鱼诈骗。

埃弗雷特社区学院提供平等的教育和就业机会。欲了解更多信息,请访问平等机会和第九章网站: